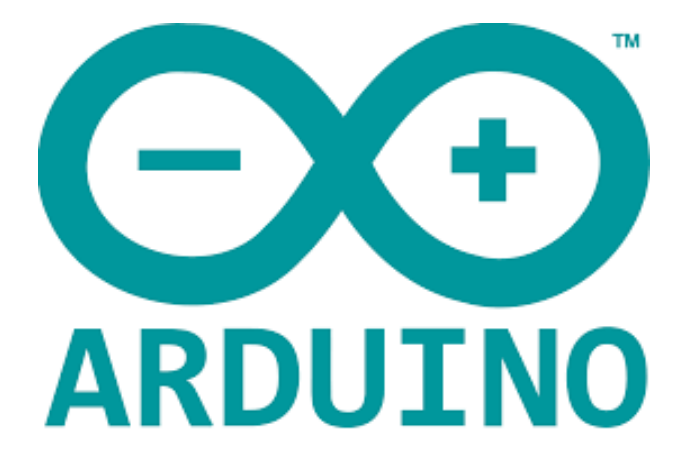

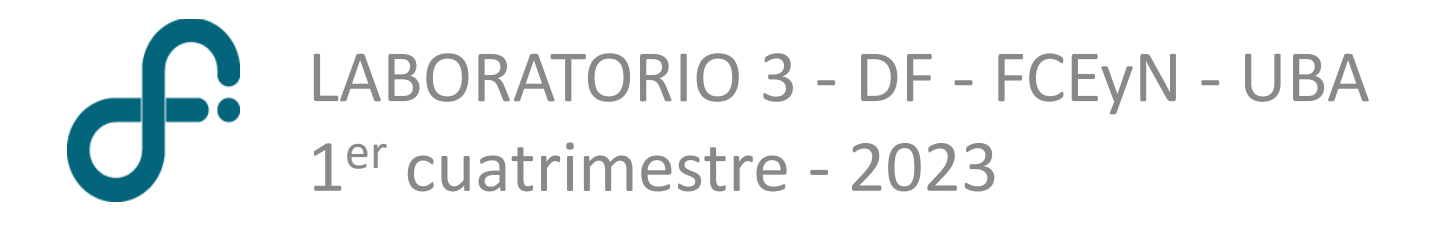

¿Qué es Arduino? Plataforma de creación de electrónica

www.arduino.cc

Placa Arduino

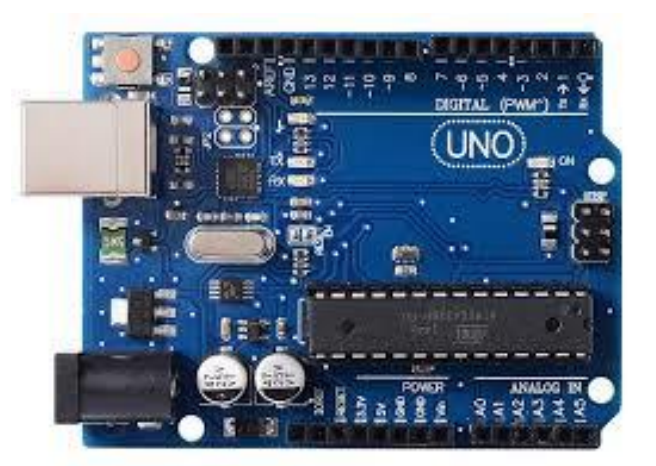

## Software de programación (Arduino IDE)

|   |                                                                        | 0 |
|---|------------------------------------------------------------------------|---|
|   | analogRead_slow§                                                       | 2 |
| 1 | nt bufVal = 75; //Virtual DC Offset for better oscilliscope visibility | 1 |
| v | oid setup(){<br>Serial.begin(115200);                                  |   |
| } | bid loop(){                                                            |   |
| , | <pre>Serial.write(analogRead(A0)+bufVal);</pre>                        |   |
| Ĺ |                                                                        |   |
|   |                                                                        |   |
|   |                                                                        |   |
|   |                                                                        |   |
| D | one Saving.                                                            |   |
|   |                                                                        |   |
|   |                                                                        |   |

#### Hardware y software abiertos

El proyecto **nació en 2003**, impulsado por **estudiantes** del Instituto de Diseño Interactivo de Ivrea, **Italia**, con el fin de facilitar el acceso y uso de electrónica y programación.

¿Cómo funciona?

| Entradas                                          | $\rightarrow$ Procesamiento            | → Salida                                       |  |  |
|---------------------------------------------------|----------------------------------------|------------------------------------------------|--|--|
| Analógicas (conversor ADC)<br>Digitales (lógicas) | Microprocesador<br>Comunicación con PC | Interruptores<br>Control de motores<br>Señales |  |  |

# Arduino UNO: conversor ADC

Precio Aproximado \$ 4000

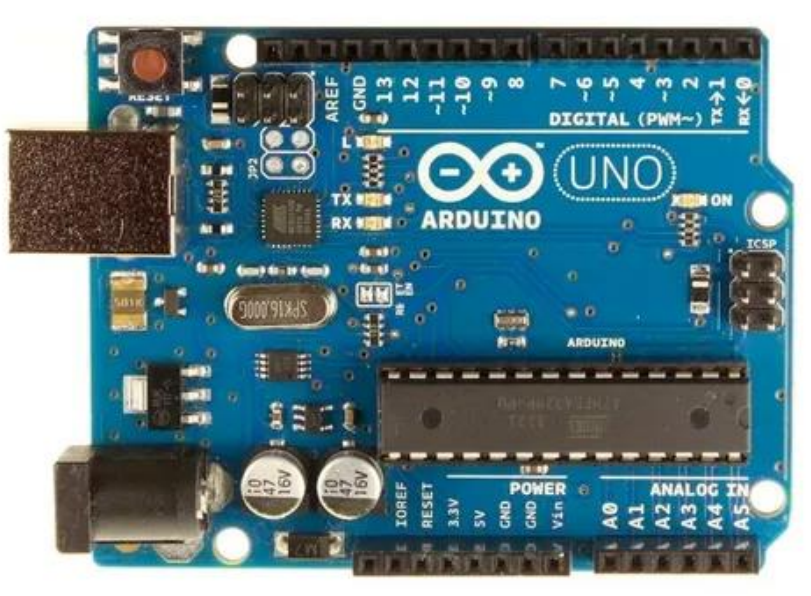

- Conversor Analógico Digital (ADC) 10 bits
- 6 Entradas analógicas Rango [0,5] V
- Sample rate aprox. 10 kS/s (0.1 ms de tiempo de medición)

10 bit  $\rightarrow$  2^10 = 1024 divisiones analogRead() devuelve un número entre 0 y 1023 Donde 0 es 0 V y 1023 es Vref

- Se puede usar un voltaje de referencia distinto al 5 V por defecto en el pin Vref
- Con Vref = 5 V, la sensibilidad es de 4.9 mV

# Arduino UNO Pines del microcontrolador

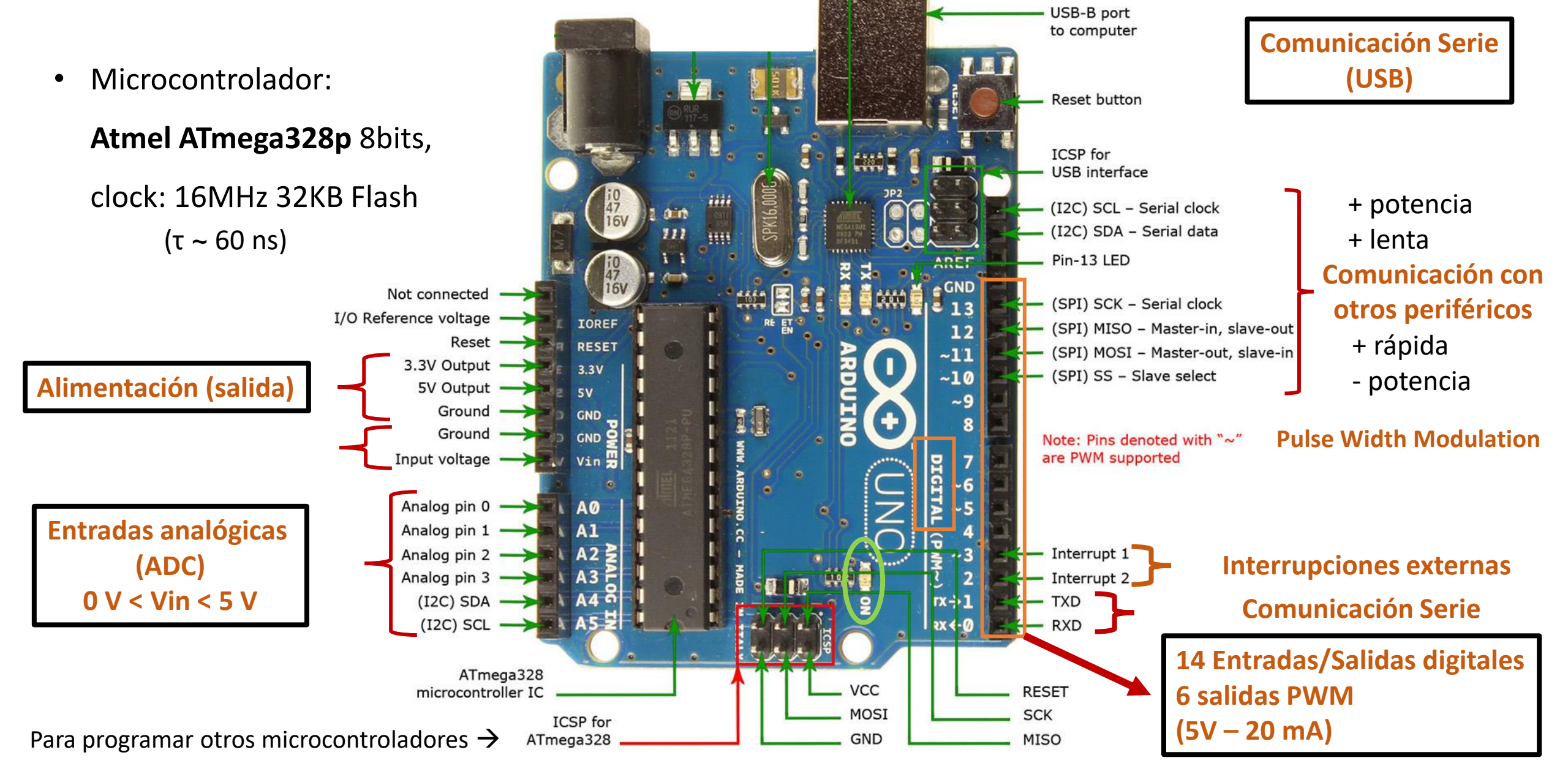

## Arduino UNO Elementos sobre la placa

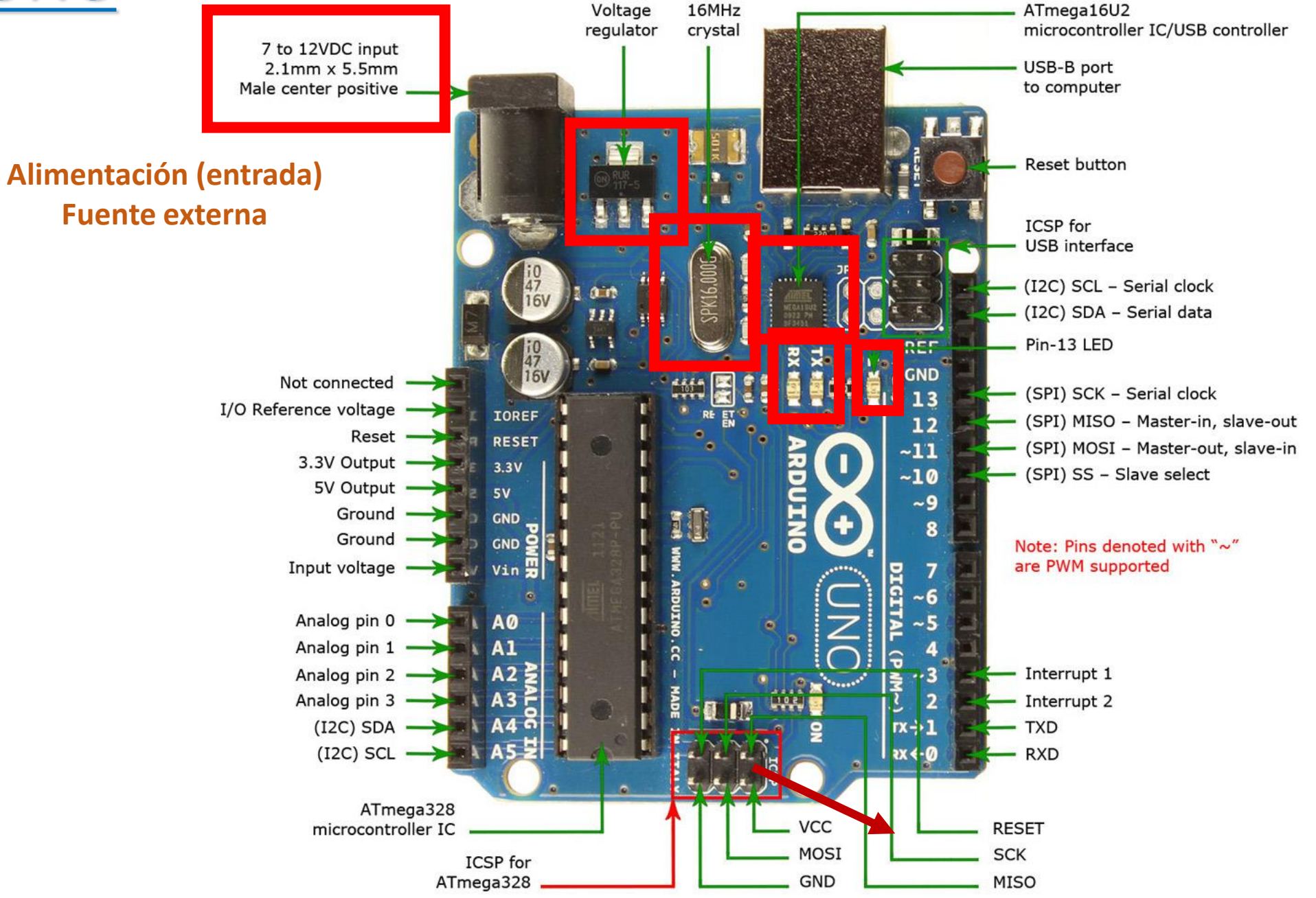

# Otras placas de Arduino

### Due

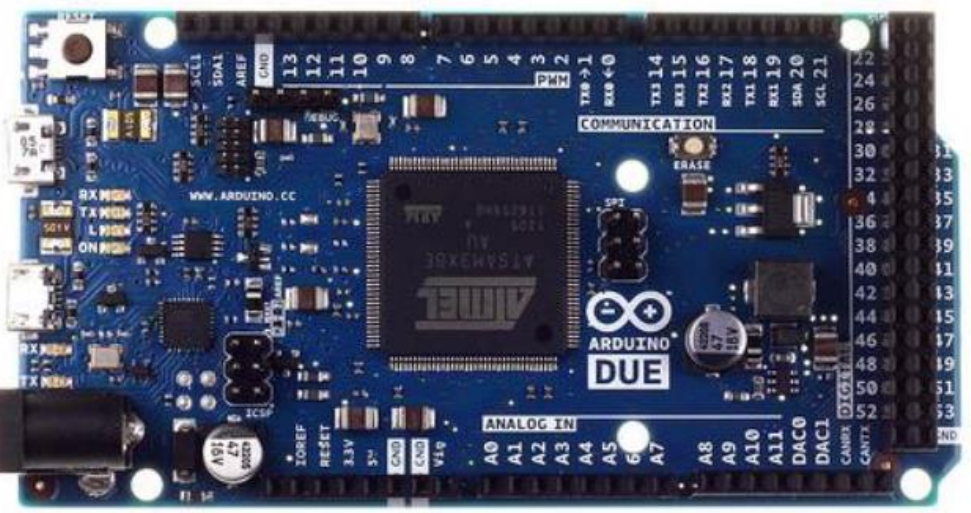

Microcontrolador de 32 Bits Tiene 54 entradas/salidas digitales 12 entradas analógicas, Funcionan todos los módulos basados en 3.3V (no soporta 5V) 2 buses TWI, SPI y 4 UART Dos puerto USB para controlar periféricos.

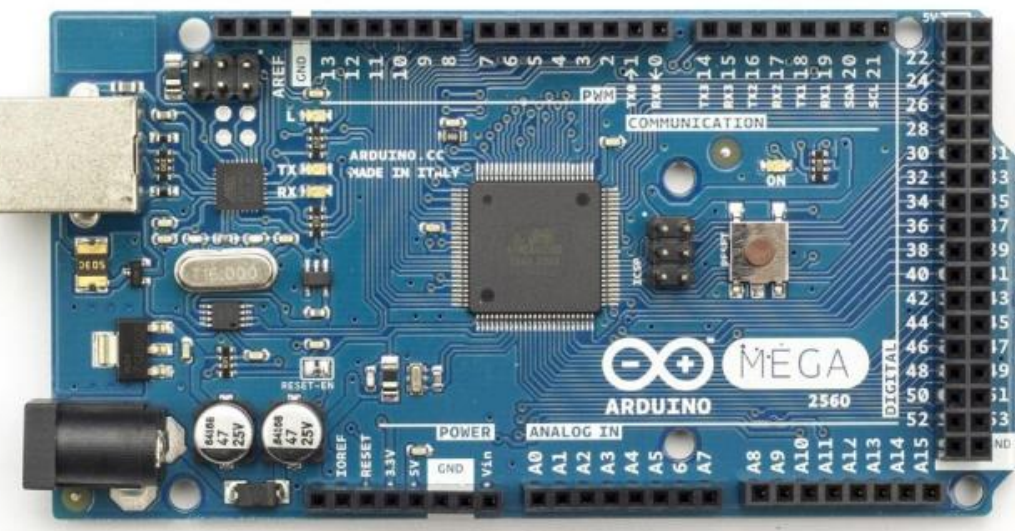

Microcontrolador ATmega2560. 54 entradas/salidas digitales 16 (PWM) 16 entradas analógicas Tiene 6 interrupciones externas. 4 UART 2 buses modos PWI ,1 SPI

- Más barato
- Necesita regulador externo para la tensión de entrada
- Necesita soldar los pines

## Mega

# **Programar Arduino UNO**

Programa de placa Arduino 🕂 Serial Plot

## Instalación / Programación

Guía de instalación para Windows y otros https://www.arduino.cc/en/Guide/Windows https://www.arduino.cc/en/Main/Software (seguir las instrucciones)

Guía para la instalación específica de UNO https://www.arduino.cc/en/Guide/ArduinoUno

Guía para la programación (en Español) https://www.arduino.cc/reference/es/

## **Adicionales**

Aprendiendo Arduino (Curso) https://aprendiendoarduino.wordpress.com/

Algo sobre microcontroladores https://www.newbiehack.com/MicrocontrollersA DC10Bits.aspx

https://hetpro-store.com/TUTORIALES/adcdel-atmega8/

# Programar Arduino UNO

sketch\_sep03a Arduino 1.8.13

## 1. Conectar Arduino via USB

2. Seleccionar placa y puerto

| Archivo Editar Programa  | Herramientas Ayuda                 |              |                              |   |                                  |  |
|--------------------------|------------------------------------|--------------|------------------------------|---|----------------------------------|--|
|                          | Auto Formato                       | Ctrl+T       |                              |   |                                  |  |
| alatah san02a            | Reparar codificación & Recargar    |              |                              |   |                                  |  |
| sketch_sepu3a            | Administrar Bibliotecas            | Ctrl+Mavús+I |                              |   |                                  |  |
| <pre>void setup()</pre>  | Monitor Serie                      | Ctrl+Mavús+M |                              |   |                                  |  |
| // put your              | Serial Plotter                     | Ctrl+Mayús+L |                              |   |                                  |  |
| 1                        | WiFi101 / WiFiNINA Firmware Update | r            |                              |   |                                  |  |
| J                        | Placa: "Arduino Uno"               | >            | Gestor de tarjetas           |   |                                  |  |
|                          | Puerto                             | >            | Arduino ARM (32-bits) Boards | > |                                  |  |
| <pre>void loop() {</pre> | Obtén información de la placa      |              | Arduino AVR Boards           | > | Arduino Yún                      |  |
| // put your              | Programador: "AVR ISP"             | >            | ly:                          | • | Arduino Uno                      |  |
|                          | Ouemar Bootloader                  |              |                              |   | Arduino Duemilanove or Diecimila |  |
| 1                        |                                    |              | ]                            |   | Arduino Nano                     |  |
| J                        |                                    |              |                              |   | Arduino Mega or Mega 2560        |  |

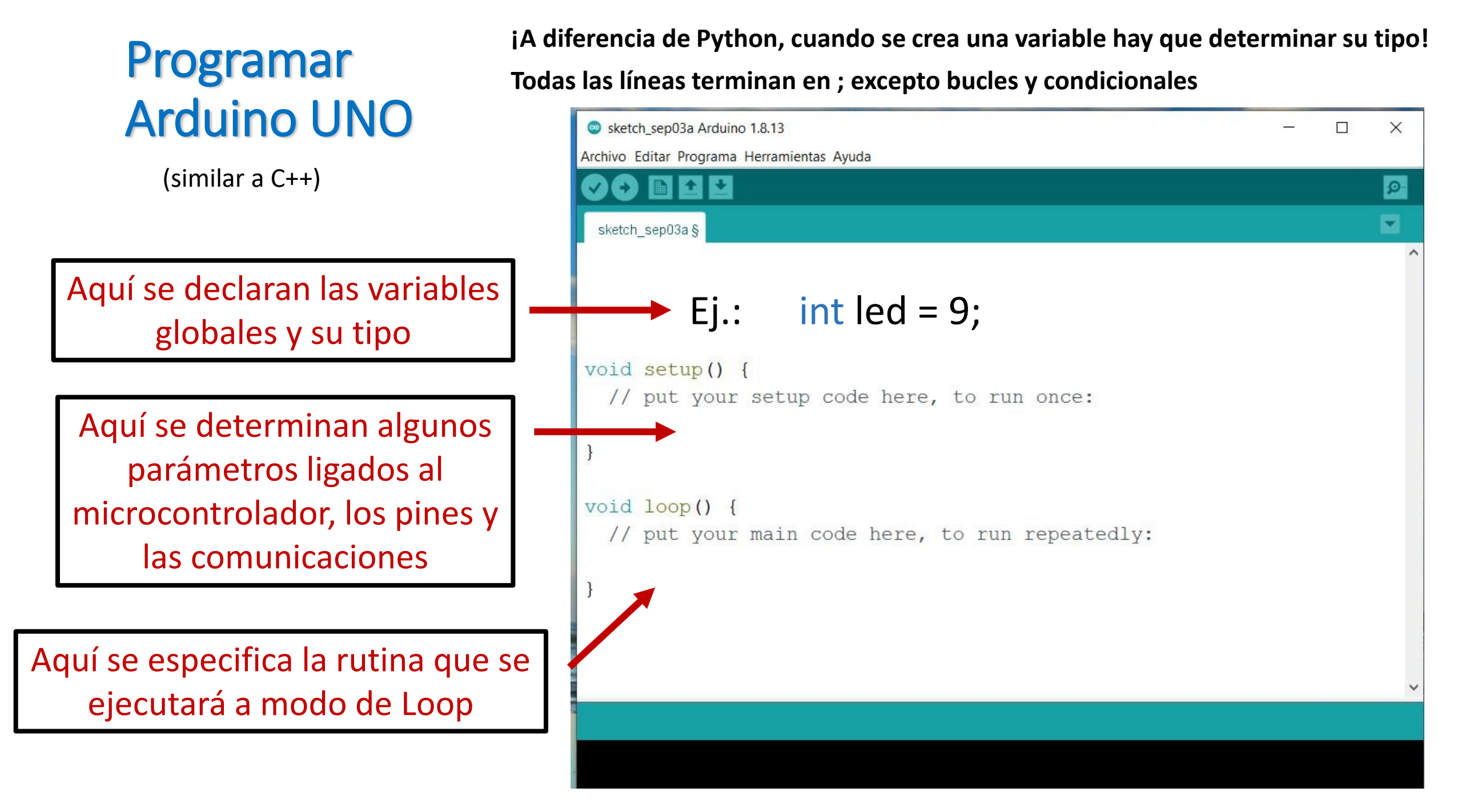

# Tipos de variables

- int  $\rightarrow$  2 bytes (2^16 posibilidades: 2^15 ~ 32k + signo)
- long  $\rightarrow$  4 bytes
- float  $\rightarrow$  4 bytes
- double  $\rightarrow$  en Arduino UNO es igual que float
  - Las operaciones con enteros (int, long) son EXACTAS!
- boolean  $\rightarrow$  1 byte. True o False

# Control de tiempos

millis()

- delay() → Tiempo de espera, en milisegundos. Bloquea el código
  - $\rightarrow$  Milisegundos desde el encendido de la placa

# Comunicación con Arduino UNO: Serial

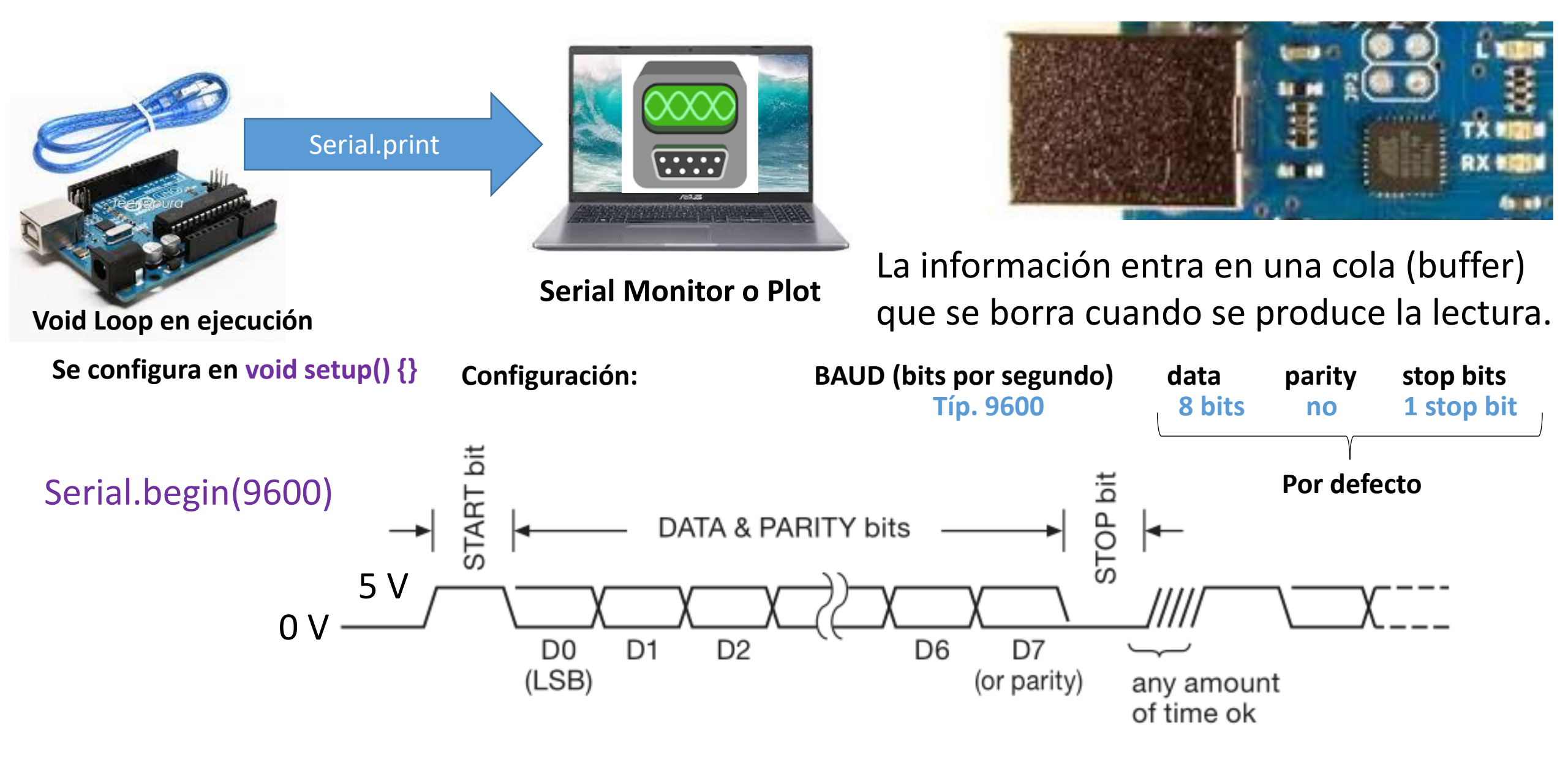

# Comunicación con Arduino UNO: Serial

Serial.print()→Transforma el contenido en caracteres ASCII (1 byte por caracter)Ej.: Serial.print(78)envía dos bytes con los números55 y 56Serial.println()→Igual pero agrega un caracter de salto de línea (\n)

Serial.write() →Envía un byte con el contenidoSerial.write(78) envía un byte con el número 78 (comunicación más rápida)La pantalla muestra "N" porque Serial Monitor asume ASCII

# **ASCII TABLE**

| Decimal | Hex | Char                   | Decimal | Hex | Char     | Decimal | Hex | Char | Decimal | Hex       | Char     |
|---------|-----|------------------------|---------|-----|----------|---------|-----|------|---------|-----------|----------|
| 0       | 0   | [NULL]                 | 32      | 20  | [SPACE]  | 64      | 40  | 0    | 96      | 60        | <b>`</b> |
| 1       | 1   | [START OF HEADING]     | 33      | 21  | 1        | 65      | 41  | Α    | 97      | 61        | а        |
| 2       | 2   | [START OF TEXT]        | 34      | 22  |          | 66      | 42  | В    | 98      | 62        | b        |
| 3,      | 3   | [END.OF TEXTILOL 5]    | 35      | 23  | <u>#</u> | 67      | 43  | ç    | 995     | <u>63</u> | ç        |
| 20      | 14  | [DEVICE CONTROL 4]     | 52      | 34  | 4        | 84      | 54  | т    | 116     | 74        | t        |
| 21      | 15  | [NEGATIVE ACKNOWLEDGE] | 53      | 35  | 5        | 85      | 55  | U    | 117     | 75        | u        |
| 22      | 16  | [SYNCHRONOUS IDLE]     | 54      | 26  | 6        | 86      | 56  | V    | 118     | 76        | v        |
| 23      | 17  | [ENG OF TRANS. BLOCK]  | 55      | 37  | 7        | 87      | 57  | W    | 119     | 77        | w        |
| 24      | 18  | [CANCEL]               | 56      | 38  | 8        | 88      | 58  | X    | 120     | 78        | x        |

# Representación hexadecimal

- Es útil para representar un byte.
- 1 byte = 8 bit  $\rightarrow$  2<sup>8</sup> = 256 posibilidades:
  - 4 bit  $\rightarrow$  2<sup>4</sup> = 16 posibilidades:
    - 0, 1, 2, ..., 9, A, B, C, D, E, F
  - 2 hex =  $16^2$  = 256 posibilidades
- Ejemplo: Uso en representación de colores (256 colores por canal RGB)

| DECIMAL | 9  | 11 | 255 |
|---------|----|----|-----|
| HEX     | 09 | 0B | FF  |

| COIOIS                |         |  |  |  |  |  |
|-----------------------|---------|--|--|--|--|--|
| Standard C            | ustom   |  |  |  |  |  |
| <u>C</u> olors:       |         |  |  |  |  |  |
|                       |         |  |  |  |  |  |
|                       |         |  |  |  |  |  |
|                       |         |  |  |  |  |  |
|                       |         |  |  |  |  |  |
| Color mo <u>d</u> el: | RGB ~   |  |  |  |  |  |
| <u>R</u> ed:          | 09      |  |  |  |  |  |
| <u>G</u> reen:        | 11      |  |  |  |  |  |
| <u>B</u> lue:         | 255     |  |  |  |  |  |
| <u>H</u> ex:          | #090BFF |  |  |  |  |  |

Calara

## Control por Ancho de Pulso PWM (pulse width modulation)

Se varia el ciclo de trabajo (Duty Cycle). Hay dos periodos fijos para elegir.

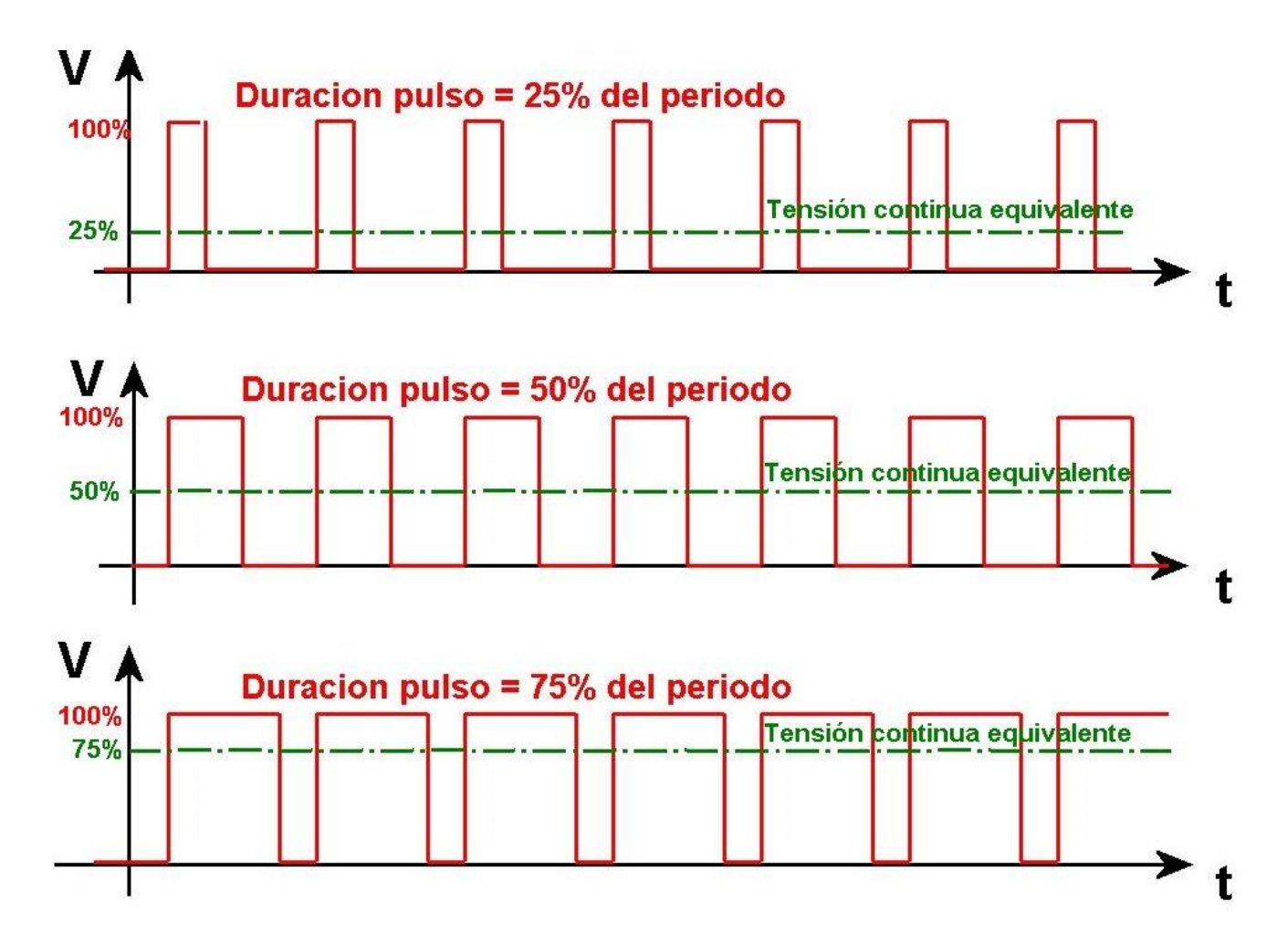

En dispositivos con respuesta temporal lenta, permite regular intensidades de luz, velocidades de giro, mediante una señal digital.

## Acondicionamiento de señal utilizando un divisor resistivo

Arduino mide solo señales positivas. Entonces hay que sumar un offset

a señales < 0 V. ¿Cómo lo hacemos?

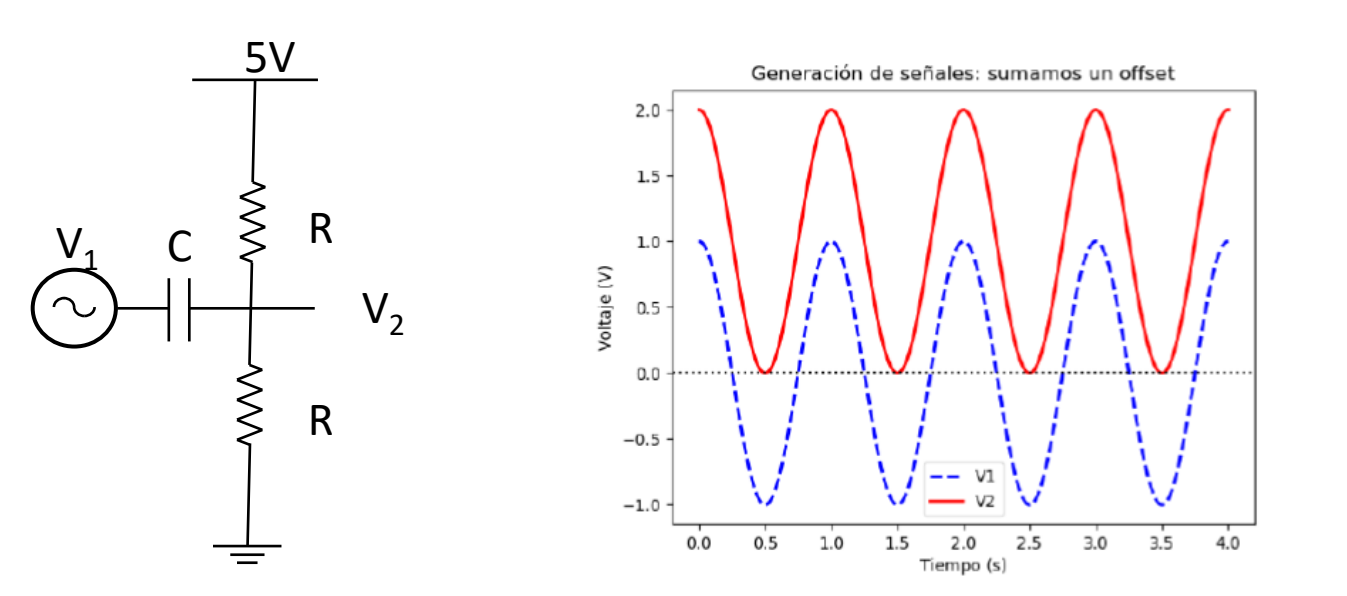

Una señal de 2 Vpp va entre 1 y -1 V

Acondicionada se mueve entre 0 V y 2 V Ahora es posible medirla con Arduino Resistencias pull-up o pull-down

El estado lógico (tensión) de una entrada desconectada no está definido.

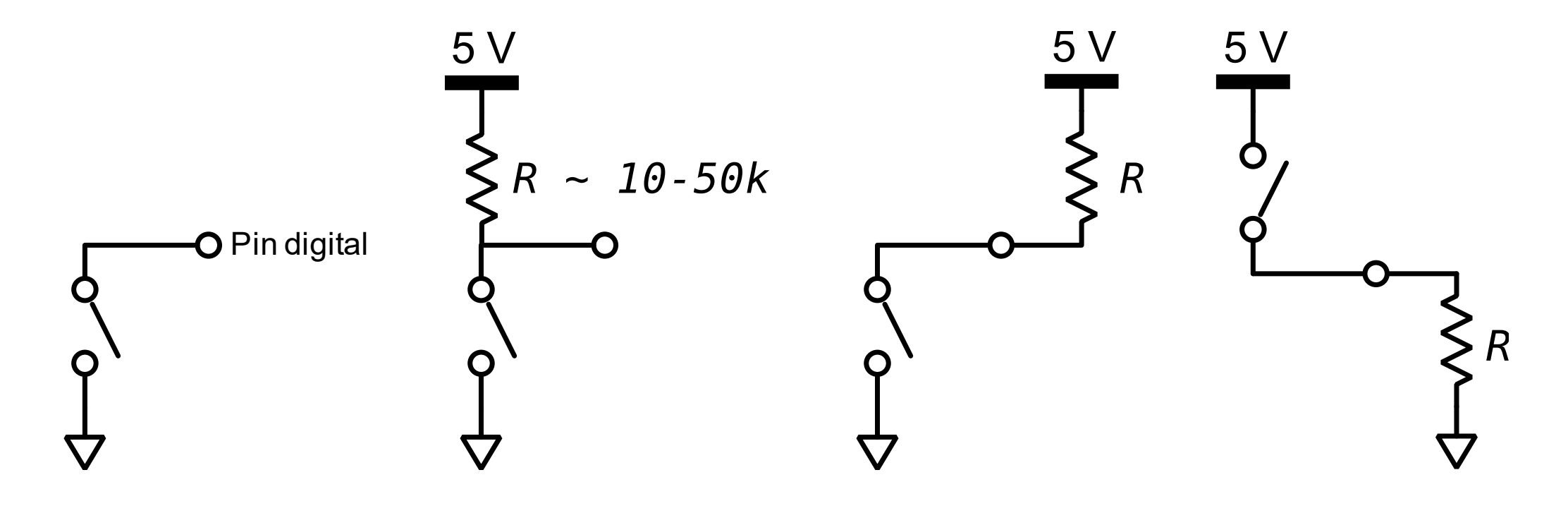

INDEFINIDO PULL-UP EXTERNO PULL-UP INTERNO PULL-DOWN INTERNO

## **Control de Arduino con Python**

Open port at "9600,8,N,1", no timeout:

https://pythonhosted.org/pyserial/index.html

```
>>> import serial
>>> ser = serial.Serial('/dev/ttyUSB0') # open serial port
>>> print(ser.name) # check which port was really used
>>> ser.write(b'hello') # write a string
>>> ser.close() # close port
```

Open named port at "19200,8,N,1", 1s timeout:

```
>>> with serial.Serial('/dev/ttyS1', 19200, timeout=1) as ser:
... x = ser.read()  # read one byte
... s = ser.read(10)  # read up to ten bytes (timeout)
... line = ser.readline()  # read a '\n' terminated Line
```

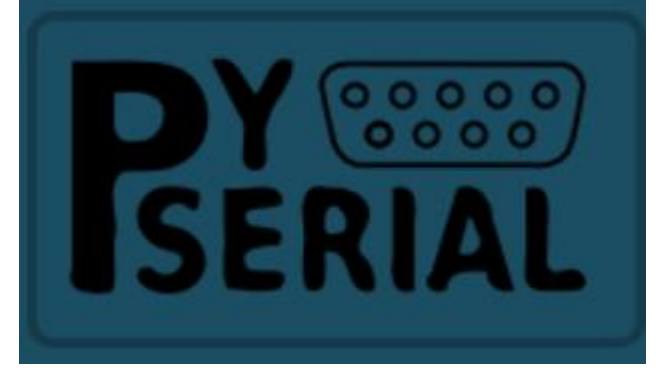

# Algunos sensores

Temperatura **Sensor corriente** Sensor ultrasonido Sensor de movimiento Sensor Touch capacitivo y Humedad (efecto hall) Touch Sensor v1.0 **Sensor intensidad** Sensor monóxido **Sensor Luz** Celda de carga **Sensor Humedad Suelo** de carbono **Fotoresistor** de luz

# Actividades

- 1. Encender un LED externo cada cierto tiempo. Limitar la corriente < 20 mA!
  - 1. Blink.ino
  - 2. Blink without delay.ino
- 2. Leer una señal analógica con un potenciómetro
  - 1. analogInput.ino
- 3. Controlar intensidad de LED usando una señal PWM + potenciómetro
  - 1. Usando analogWrite()
- 4. Medir con el osciloscopio el tren de bits en la comunicación Serie e interpretar.
- 5. Acondicionar una señal del generador de funciones para poder medirla con Arduino.

### Cómo destruir un Arduino....o todo lo que hay que evitar!!!

- Voltaje inverso
- Sobrevoltaje

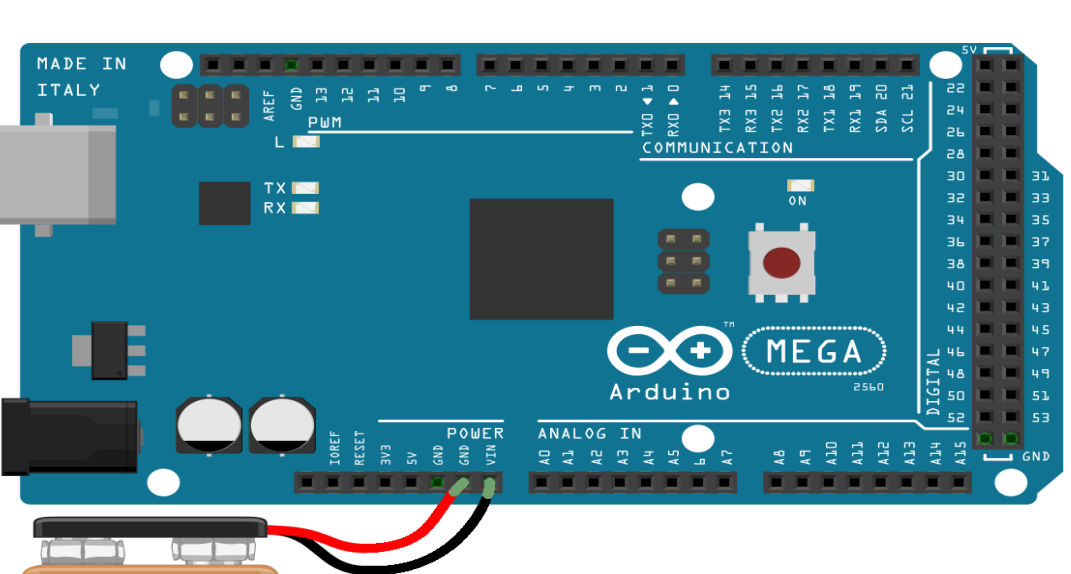

ullet

•

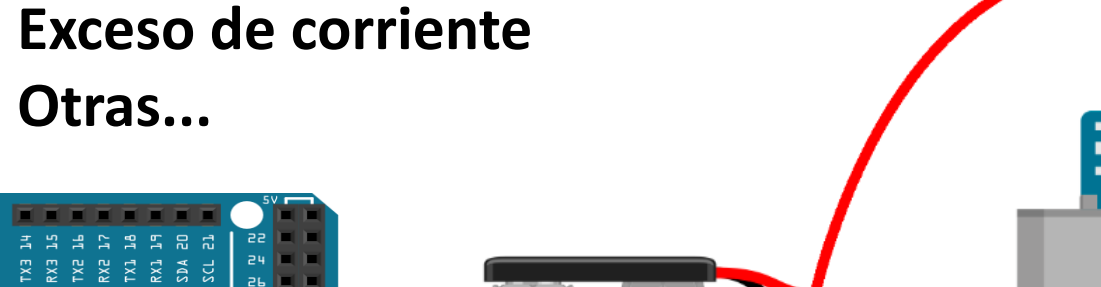

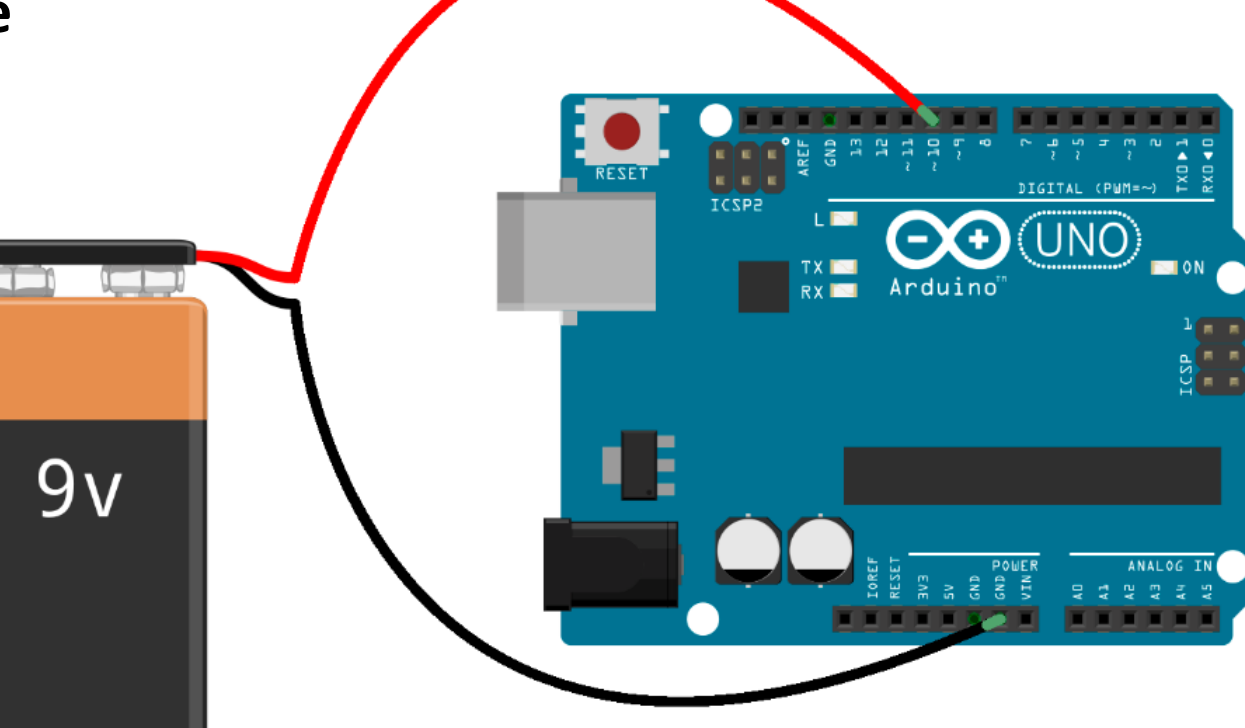

9v

Voltaje inverso (V<0 V) aplicado a la alimentación (VIN), a las entradas/salidas digitales o analógicas Sobrevoltaje (V>5 V) aplicado a un pin analógico/digital o a un pin de alimentación (VIN)

## Cómo destruir un Arduino....o todo lo que hay que evitar!!!

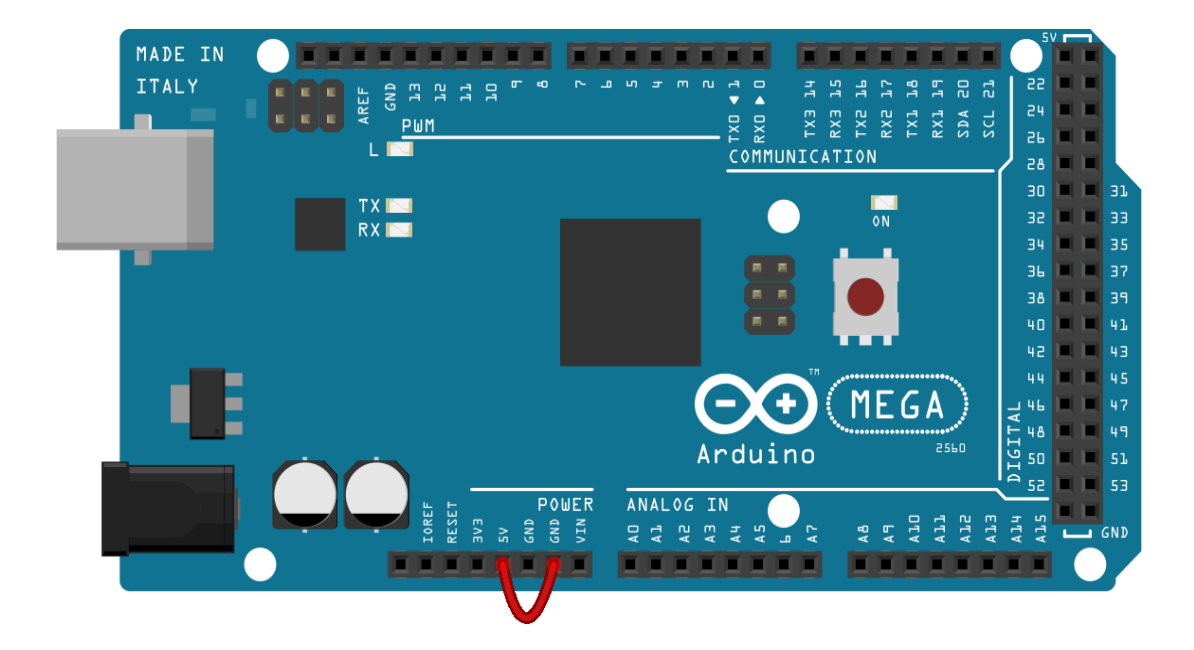

**Cortocircuito** en placa!

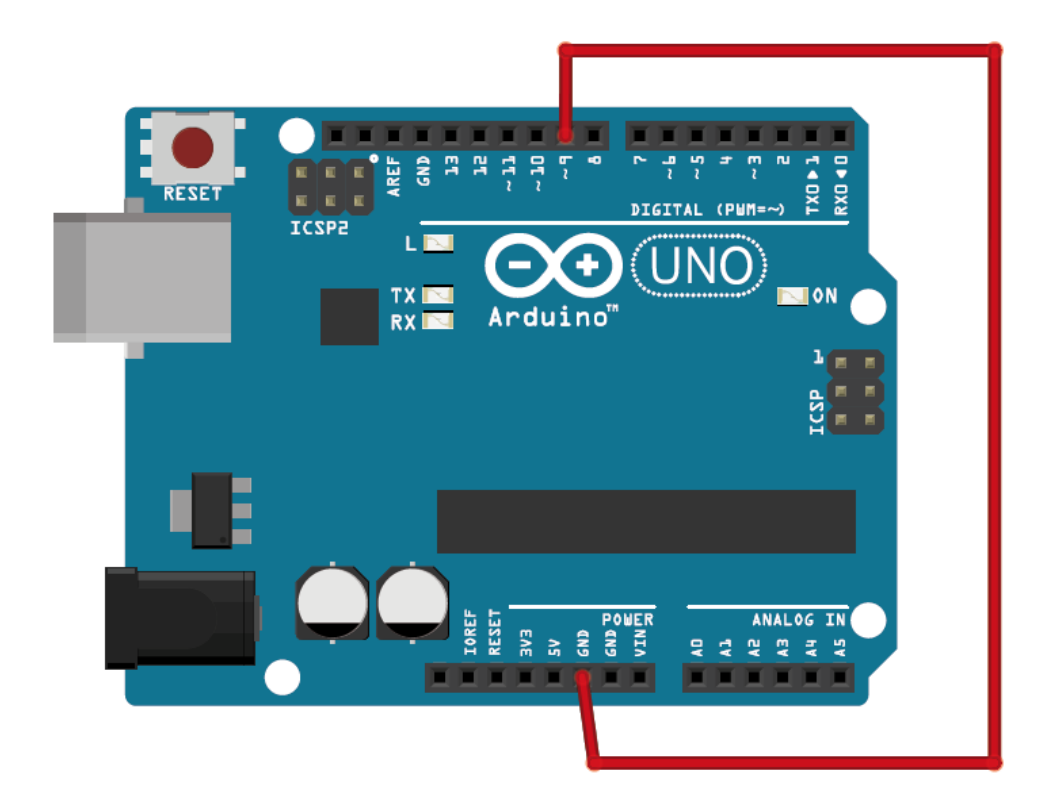

Sobrecorriente en pin digital (> 20 mA) Para evitarla, usar siempre una R>=220 ohm para este tipo de conexión

### Algunos ejemplos Arduino UNO

https://docs.arduino.cc/built-in-examples/

### • Leer una señal analógica

Conectar la salida de un potenciómetro a una entrada analógica Permitira poner la entrada A<sub>0</sub> a una tensión intermedia entre 0 y 5 V.

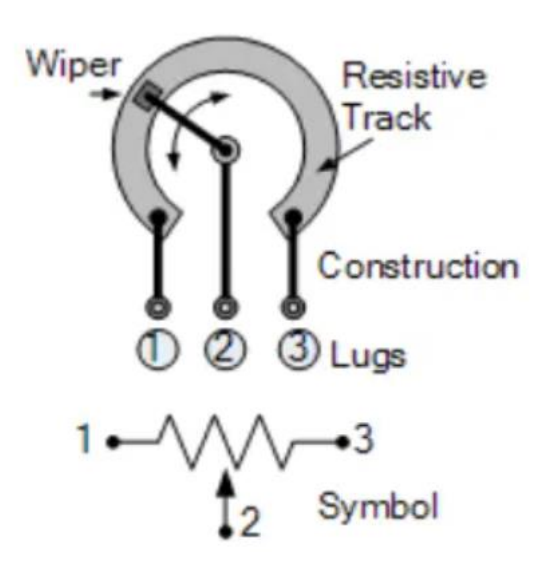

Utilizar un potenciómetro de 10 k $\Omega$ 

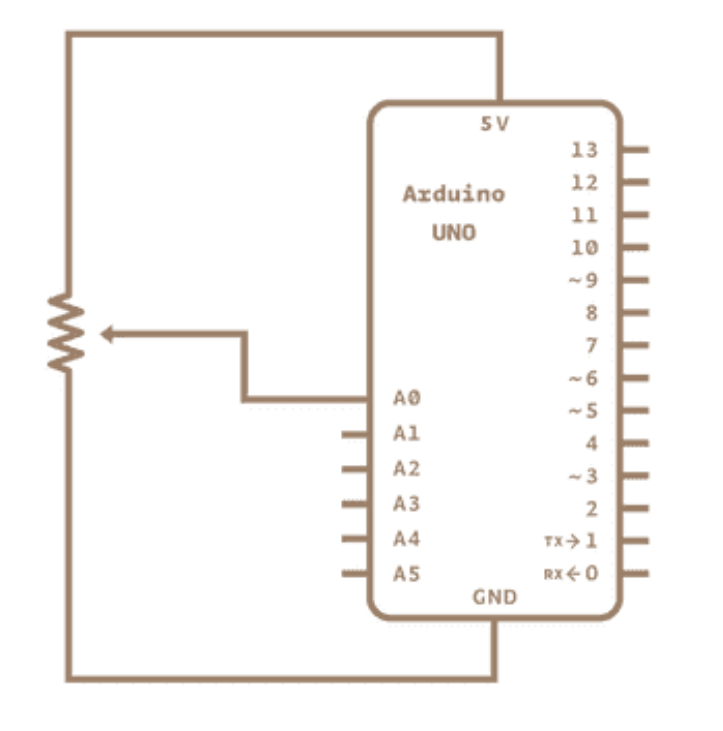

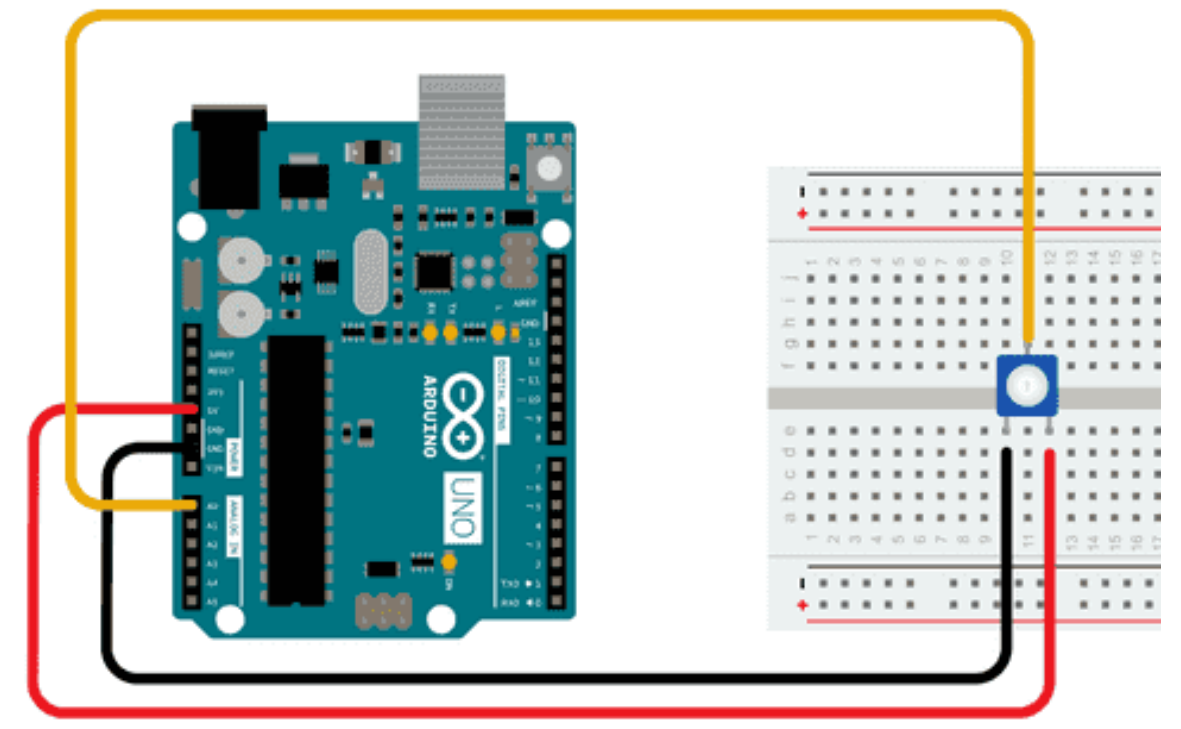

### Leer una señal Analógica

### Leer una tensión

AnalogReadSerial

Reads an analog input on pin 0, prints the result to the Serial Monitor. Graphical representation is available using Serial Plotter (Tools > Serial Pl Attach the center pin of a potentiometer to pin A0, and the outside pins to +

This example code is in the public domain.

https://www.arduino.cc/en/Tutorial/BuiltInExamples/AnalogReadSerial
\*/

```
// the setup routine runs once when you press reset:
void setup() {
   // initialize serial communication at 9600 bits per second:
   Serial.begin(9600);
}
```

```
// the loop poutine pupe over and even again forever:
void loop() {
    // read the input on analog pin 0:
    int sensorValue = analogRead(A0);
    // print out the value you read:
    Serial.printin(sensorvalue);
    delay(1); // delay in between reads for stability
}
```

```
// the loop routine runs over and over again forever:
void loop() {
    // read the input on analog pin 0:
    int sensorValue = analogRead(A0);
    // Convert the analog reading (which goes from 0 - 1023) to a voltage (0 - 5V
    float voltage = sensorValue * (5.0 / 1023.0);
    // print out the value you read:
    Serial.println(voltage);
```

### Destello de un LED Blink

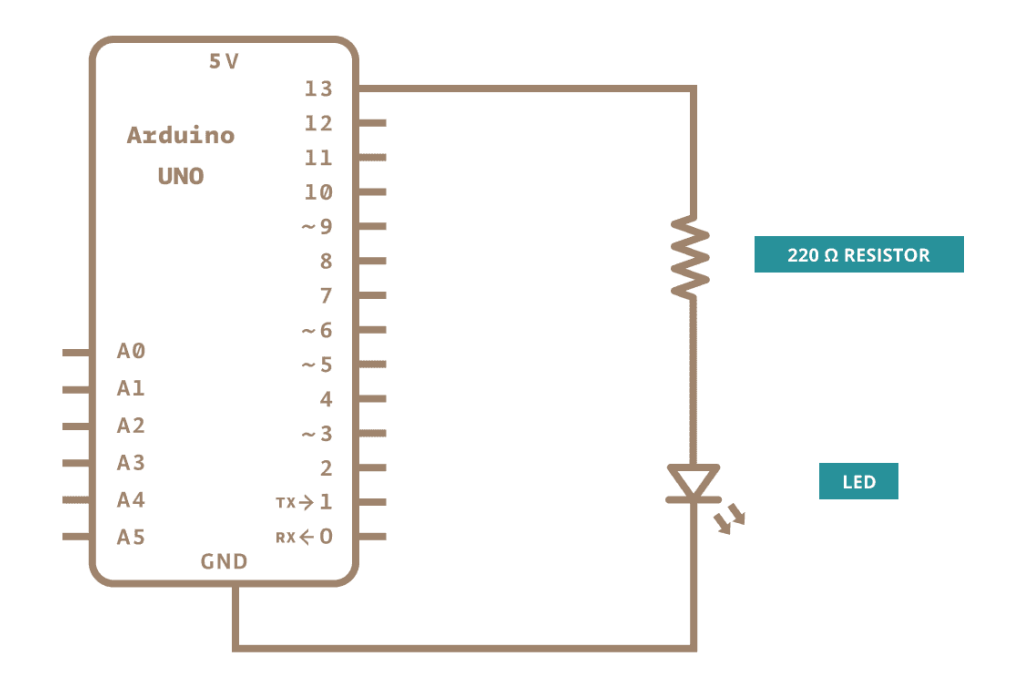

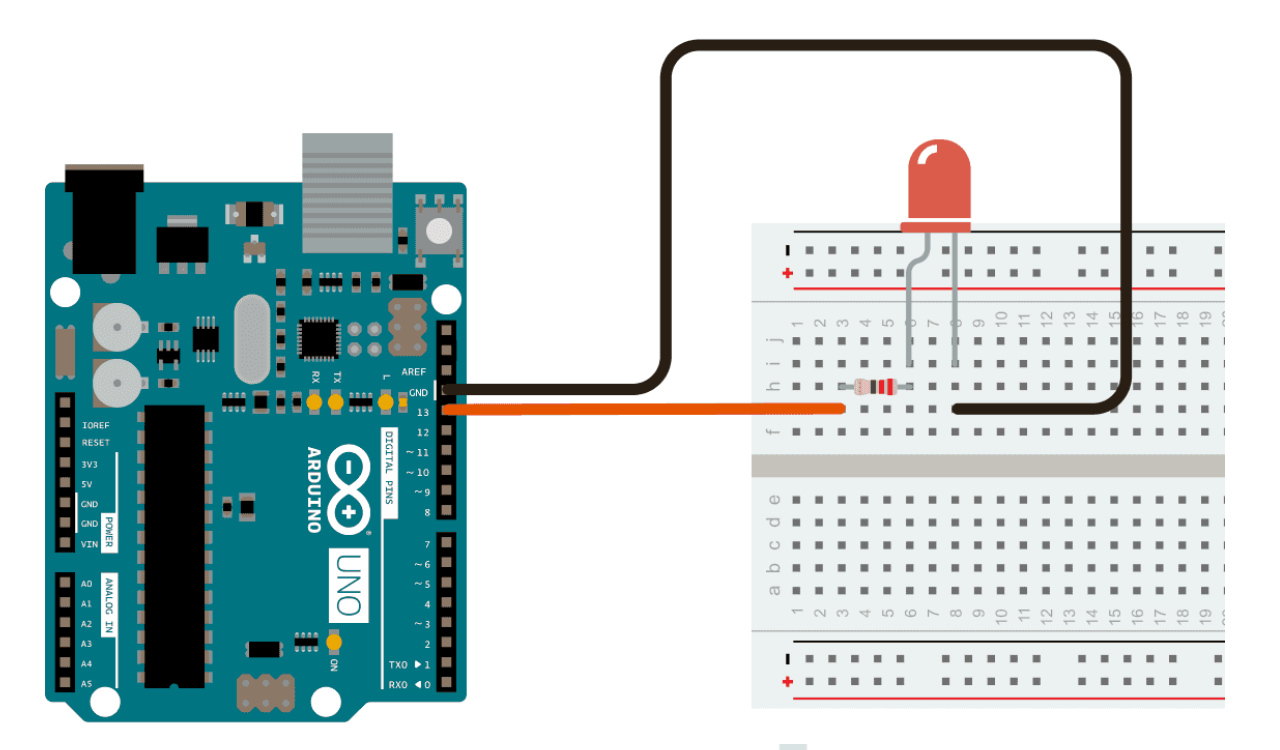

```
// the setup function runs once when you press reset or power the board
void setup() {
    // initialize digital pin LED_BUILTIN as an output.
    pinMode(LED_BUILTIN, OUTPUT);
}
// the loop function runs over and over again forever
void loop() {
    digitalWrite(LED_BUILTIN, HIGH); // turn the LED on (HIGH is the voltage level)
    delay(1000); // wait for a second
    digitalWrite(LED_BUILTIN, LOW); // turn the LED off by making the voltage LOW
    delay(1000); // wait for a second
    delay(1000); // wait for a second
```

### Desvanecimiento de un LED Fading a LED Mediante PWM Salidas digitales con ~

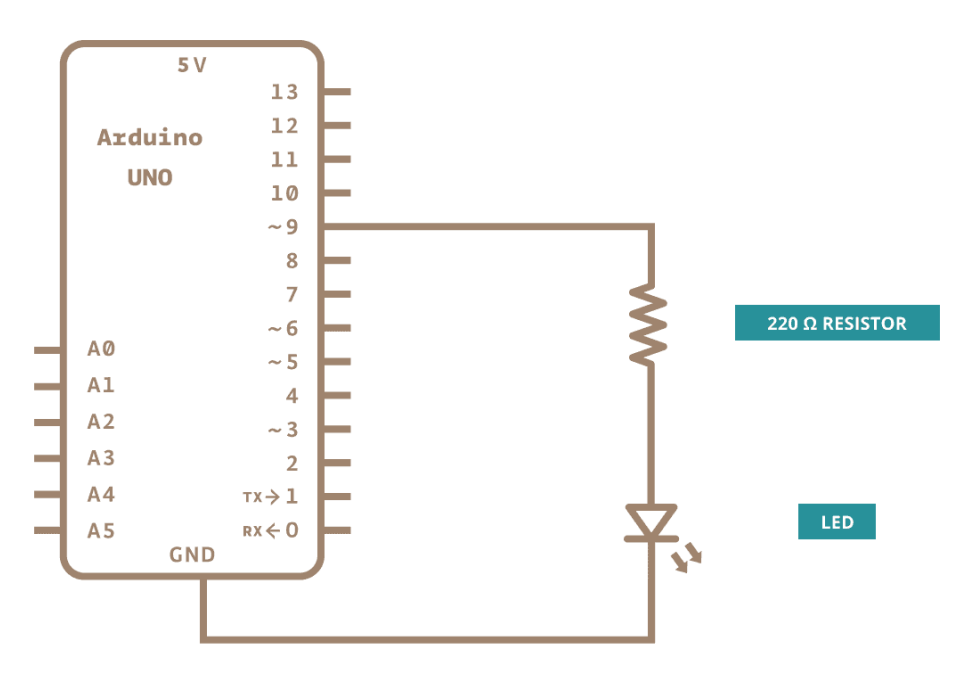

This example code is in the public domain.

https://www.arduino.cc/en/Tutorial/BuiltInExamples/Fade
\*/

```
int led = 9; // the PWM pin the LED is attached to
int brightness = 0; // how bright the LED is
int fadeAmount = 5; // how many points to fade the LED by
```

```
// the setup routine runs once when you press reset:
void setup() {
   // declare pin 9 to be an output:
   pinMode(led, OUTPUT);
```

```
// the loop routine runs over and over again forever:
void loop() {
   // set the brightness of pin 9:
   analogWrite(led, brightness);
```

```
// change the brightness for next time through the loop:
brightness = brightness + fadeAmount;
```

```
// reverse the direction of the fading at the ends of the fade:
if (brightness <= 0 || brightness >= 255) {
  fadeAmount = -fadeAmount;
```

```
// wait for 30 milliseconds to see the dimming effect
delay(30);
```